線上簽署風險預告書步驟如下:

- 1. 點選【播放】,閱讀時間兩到三分鐘,系統會倒數讀秒。
- 2. 請將上方內文逐條勾選以示閱讀。
- 3. 讀秒完後請勾選 🗌 我已詳讀本風險預告書…。
- 4. 輸入電子信箱,送出,系統會寄送【康和線上簽署風險預告書確認信】到指定信箱。
- 5. 點選【確定】。
- 6. 請於二十四小時內收信並點選【點此完成簽署】, 才算簽署完成。

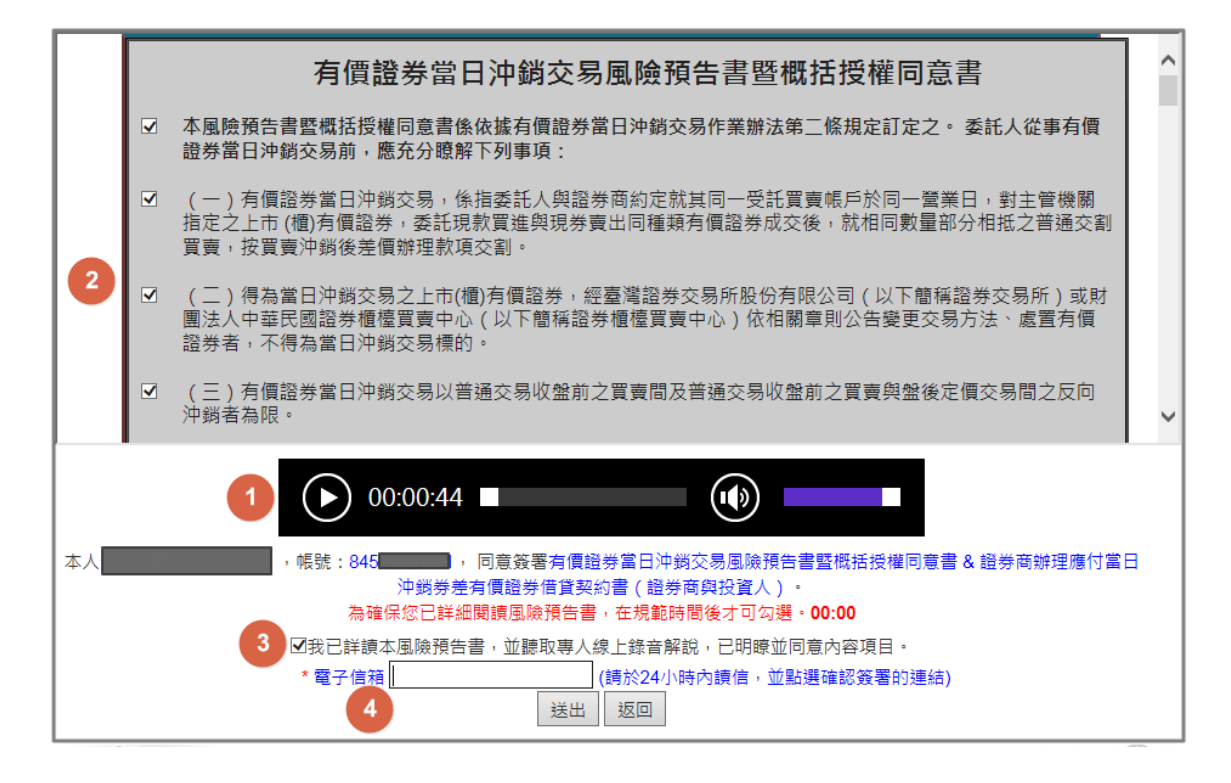

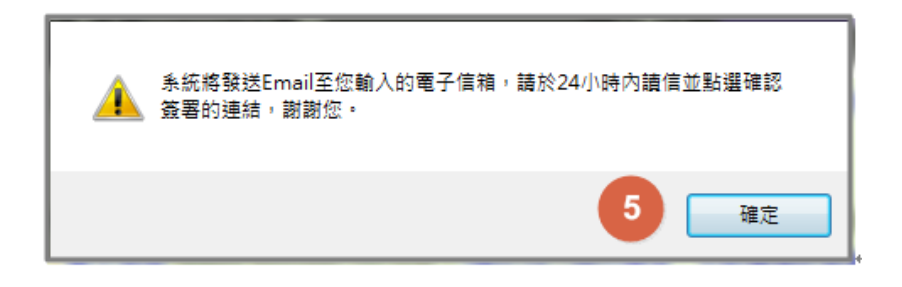

▲ 親愛的客戶您好: 威謝您使用康和證券線上簽署系統,由於您簽署了有價證券當日沖鎬交易風驗預告書暨概括授權同意書&證券商辦理應付當日沖 翁券差有價證券借貸契約書(證券商與投資人), 請您於24小時內按下下方的連結已完成線上簽署,謝謝您。 <u>點此需成簽署</u> (此為系統發信,請勿直接回覆,謝謝。)